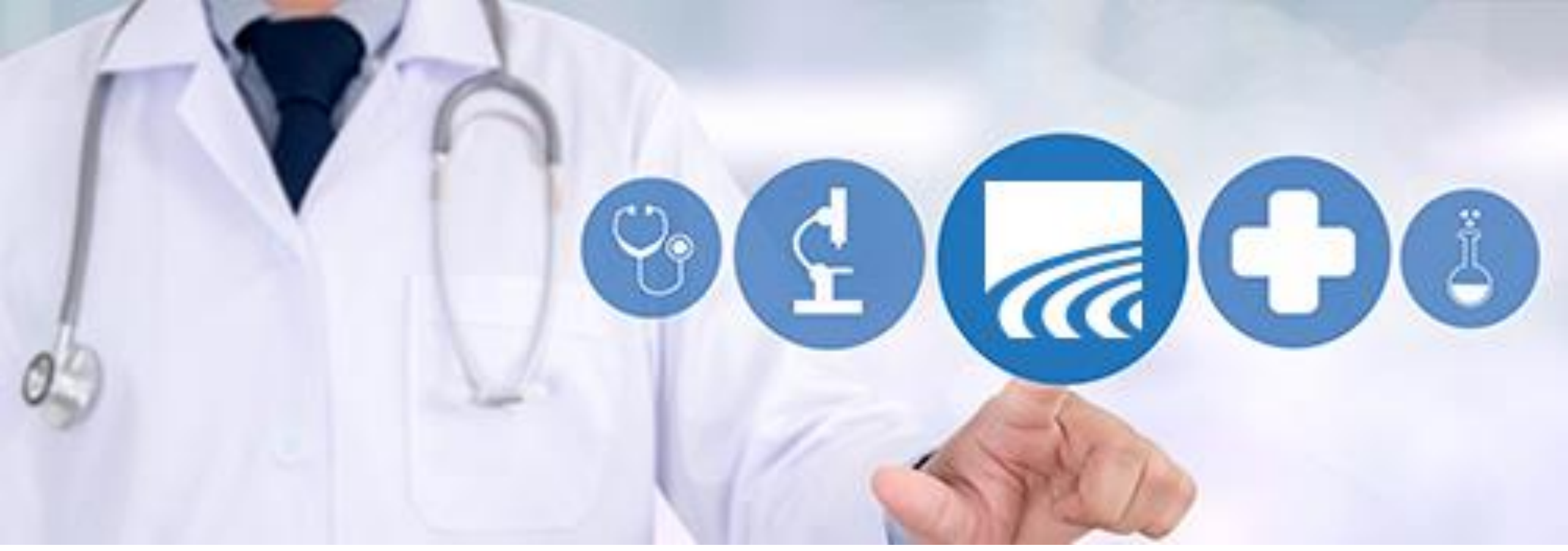

# **CurrentCare Population Explorer: Quick Filters**

**April 2025** 

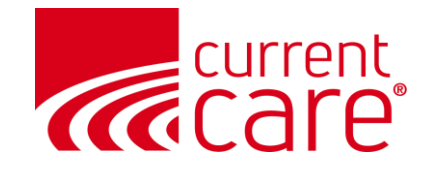

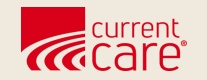

# Overview

- Layout
- Data Elements
- Data Source Types

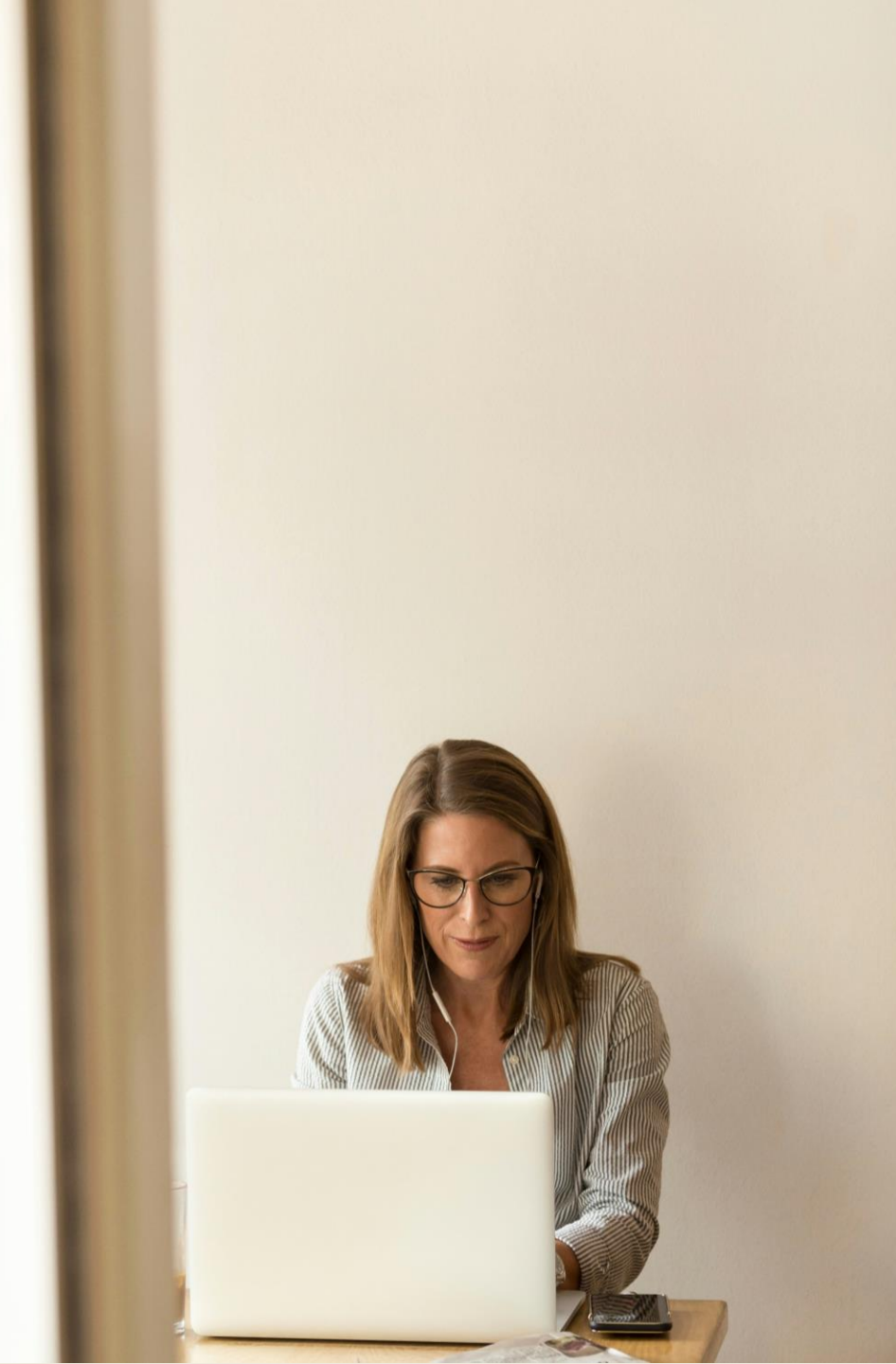

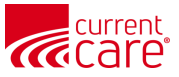

## **Quick Filter - Layout**

- 1. View the **Quick Filter** pane
- 2. Type the name of the field to use as a filter, or use select it from the **drop-down arrow**.
- 3. You can **Save** the filter, **Clear** a filter, or **Load** a previously saved filter.

| © CRISP. All Rights Reserved.                                                                                                    |                                                                                       | A MY HIE ADMIN(S) | SEND FEEDBACK | <b>Q1 PRODUCT UPDATES</b>     | Your Name              | LOGOUT       |
|----------------------------------------------------------------------------------------------------|---------------------------------------------------------------------------------------|-------------------|---------------|-------------------------------|------------------------|--------------|
| 😤 НОМЕ                                                                                                    |                                                                                       |                   |               | Search Applications & Reports |                        | хQ           |
| Population Explorer  DETAIL TABLE                                                                                                    | View Panel<br>RICC - Demo CEND Panel (RICC_CEND)<br>-                                 |                   | •             | <b>X Export</b><br>Type to    | Quick Filter           |              |
| All<br>Walker_DEMO, Daniel DOB: 2018-01-01<br>Admit Date: 2025-01-15 14:45 Male<br>Notification Type: Outpatient Encounter<br>Facility: RICC - Demo Ambulatory Source                                                                                                    | Follow-Up Status<br>Follow-Up Status:                                                 |                   | - + B         | Patient Export                | 1                      |              |
| <ul> <li>Hartman_DEMO, Richard DOB: 1956-01-01<br/>Admit Date: 2025-01-15 14:31 Male<br/>Notification Type: Outpatient Encounter<br/>Facility: RICC - Demo Hospital Source</li> </ul>                                                                                                    | Patient Demographics<br>First Name:<br>Last Name:                                     |                   |               |                               |                        |              |
| Hudson_DEMO, Laura       DOB: 1991-01-01         Admit Date:       2025-01-15 13:26       Female         Notification Type:       Outpatient Encounter         Facility:       RICC - Demo Ambulatory Source         Rodriguez_DEMO, Ashley       DOB: 1957-01-01         Admit Date:       2025-01-15 13:02       Female         Notification Type:       Outpatient Encounter | Gender:<br>Address:<br>Home Phone:<br>Work Phone:<br>Date of Birth:<br>Date of Death: |                   |               | Type to                       | 3<br>Saved Filters     | ↓ Load       |
| Eaclifter BICC - Damo Other Source ▼<br>≪ <of 27=""> ≫ ♂</of>                                                                                                    | Panel MRN:                                                                            |                   |               | •                             | Clear Filters Save Cur | rrent Filter |

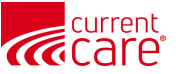

## **Data Elements**

| Data Element                         | Data Source                                    | Data Type     | Data Element                                 | Data Source                                    | Data Type     |
|--------------------------------------|------------------------------------------------|---------------|----------------------------------------------|------------------------------------------------|---------------|
| ACO                                  | Panel                                          | Text          | Insurance From ADT                           | ADT                                            | Text          |
| Admit Date/Time                      | ADT                                            | Date          | Insurance Type                               | Panel                                          | Text          |
| Admit Source                         | ADT                                            | Text          | Location                                     | Panel                                          | Text          |
| Care Manager                         | Panel                                          | Text          | MRN                                          | ADT                                            | Alpha-numeric |
| Care Manager Email                   | Panel                                          | Text          | National Provider Identifier (NPI)           | Panel                                          | Numeric       |
| Care Program                         | Panel                                          | Text          | Notification Type                            | Pre-defined Alert Type                         | Picklist      |
| Date of Birth                        | Panel                                          | Date          | OBS (Observation) Last # Days (30/60/90/180) | Calculated field (not including current visit) | Numeric       |
| Date of Death                        | ADT                                            | Date          | Outpatient Last # Days (30/60/90/180)        | Calculated field (not including current visit) | Numeric       |
| Death Indicator                      | ADT                                            | Text          | Panel MRN                                    | Panel                                          | Alpha-numeric |
| Diagnosis Codes                      | ADT                                            | Alpha-numeric | Patient Class                                | ADT                                            | Text          |
| Diagnosis Descriptions               | ADT                                            | Text          | Patient Complaint                            | ADT                                            | Text          |
| Discharge Date/Time                  | ADT                                            | Date          | Patient Name                                 | ADT                                            | Text          |
| Discharge Deposition                 | ADT                                            | Text          | Practice                                     | Panel                                          | Text          |
| Discharge to Location                | ADT                                            | Text          | Primary Care Provider                        | Panel                                          | Text          |
| Encounter Date                       | ADT                                            | Date          | Primary Diagnosis Codes                      | ADT                                            | Alpha-numeric |
| ER Last # Days (30/60/90/180)        | Calculated field (not including current visit) | Numeric       | Primary Diagnosis Description                | ADT                                            | Text          |
| Facility                             | ADT                                            | Text          | Provider                                     | ADT                                            | Text          |
| Facility Type                        | Mapped from Facility Source Code               | Text          | Risk Methodology 1                           | Panel                                          | Text          |
| Follow Up Status                     | User defined field                             | Picklist      | Risk Methodology 2                           | Panel                                          | Text          |
| Group                                | Panel                                          | Text          | Risk Score 1                                 | Panel                                          | Numeric       |
| Inpatient Last # Days (30/60/90/180) | Calculated field (not including current visit) | Numeric       | Risk Score 2                                 | Panel                                          | Numeric       |

#### To view this chart in PDF format visit: CurrentCareRI.org/Filter-elements

**NOTE:** Historical encounter data will not be migrated to the new CurrentCare platform, so Encounter Total calculations will not be accurate until 180 days after go-live for each facility who shares data into CurrentCare.

This began in January 2025 and will continue throughout April and beyond. Follow our DataGuide for updates on the timing of encounter data: <u>CurrentCareRI.org/DataGuide</u>

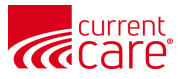

## **Data Source Types**

#### **Data Source Descriptions**

| Data Source                                       | Description                                                                                                    |
|---------------------------------------------------|----------------------------------------------------------------------------------------------------|
| ADT                                               | ADT = Admission Discharge Transfer<br>CurrentCare receives encounter notifications of ADTs from hospitals & other<br>data sources.                                                                                                    |
| Calculated field (not<br>including current visit) | CurrentCare calculates the count of previous encounters. The current visit is NOT included.                                                                                                    |
| Panel                                             | The Elements are submitted on the "panel" of patients/members submitted<br>by participating organizations.                                                                                                    |
| Predefined Alert Type                             | <ul> <li>Notification - Coming Soon - CurrentCare will allow participating organizations to enable "Global Rules" such as overdose, readmission, chronic conditions/diagnoses.</li> <li>Encounter - Indicates traditional encounter notifications.</li> </ul> |
| User defined field                                | <ul> <li>Currently this only includes:</li> <li>Follow-Up Status (Not Started, In Progress, Complete)</li> </ul>                                                                                                    |

#### Data Type Filter Criteria

| Data Element Type | Available Criteria                                                         |
|-------------------|----------------------------------------------------------------------------|
| Boolean           | ls, Is Not                                                                 |
| Date / Time       | Before, After, Exact Date, Range                                           |
| Code              | Equals, Does Not Equal, In, Not In                                         |
| Fixed Value Set   | Equals, Does Not Equal, In, Not In                                         |
| Free Text         | Starts With, Ends With, Contains, Does Not Contain, Equals, Does Not Equal |

| Yesterday    |   |
|--------------|---|
| Today        |   |
| Last 3 Days  |   |
| Last 7 Days  |   |
| Last 30 Days |   |
| Before Date  | • |
| After Date   | • |
| Custom Date  | • |
| Start Date   | ۲ |
| End Date     | • |

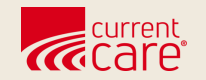

## **Create Filter**

- Select Field(s) to use for Filters:
  - Use Drop-Down Arrow to Select from list
  - or Type In Field Name
- Select Value, if desired
- **Apply** the selections to create the filter

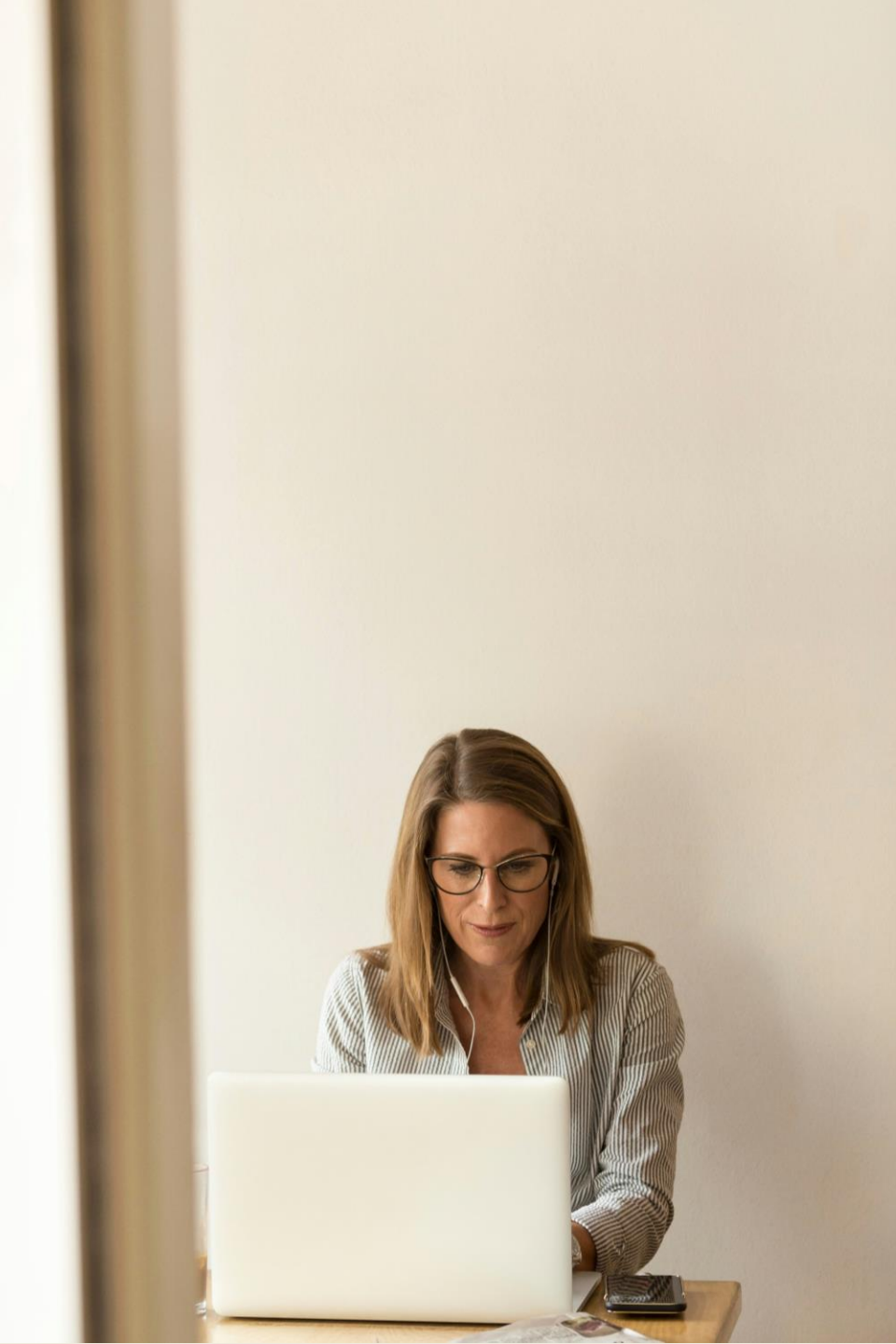

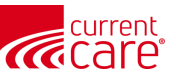

## **Quick Filters - Select a field using the drop-down arrow**

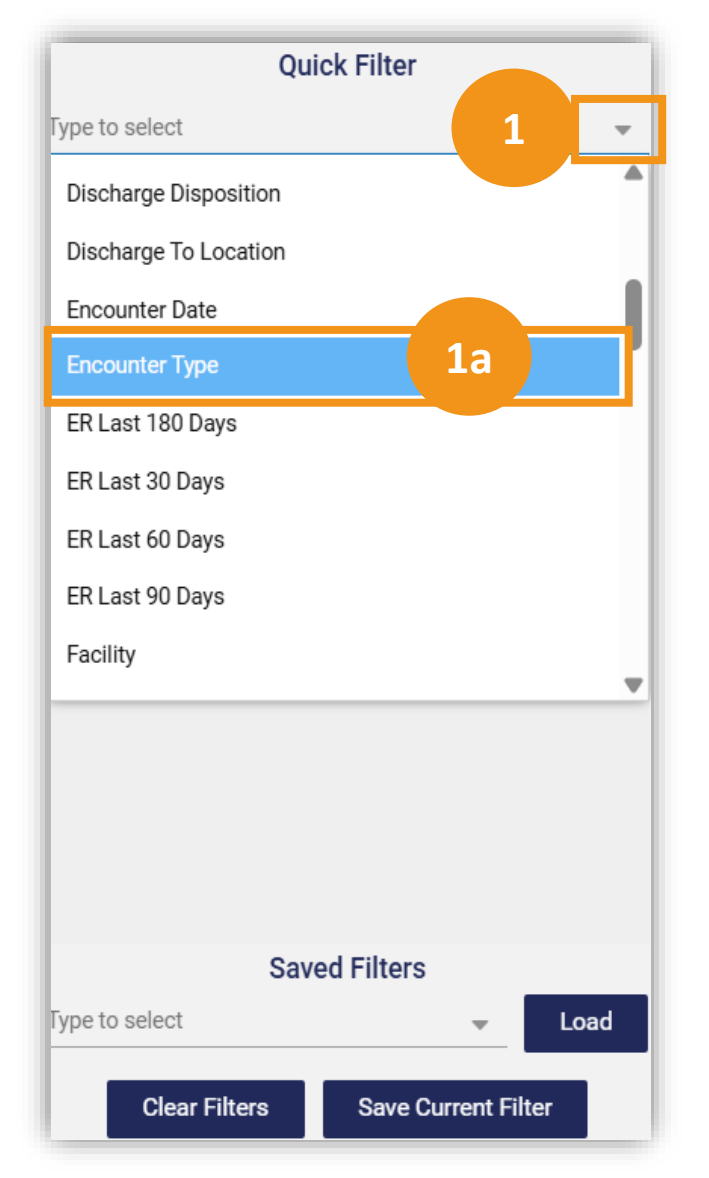

#### 1. Click the **drop-down** arrow

1a. **Select a field** from the list, by clicking it. 2. The selected field shows at the top of the Quick Filter pane

2

2a. Click the dropdown arrow to select the Encounter Type

### 3. Click Apply

|                |       | i iitei |   |       |
|----------------|-------|---------|---|-------|
| Encounter Type |       |         |   | 3     |
| Type to select |       | -       | 0 | APPLY |
| Emergency      |       |         |   |       |
| Inpatient      | Za    |         |   |       |
| Observation    |       |         |   |       |
| Outpatient     |       |         |   |       |
|                |       |         |   |       |
|                |       |         |   |       |
|                |       |         |   |       |
|                |       |         |   |       |
|                |       |         |   |       |
|                |       |         |   |       |
|                |       |         |   |       |
|                | Saved | Filters |   |       |
| Type to select | Saved | Filters | • | Load  |

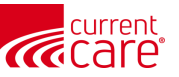

## **Quick Filters - View When Applied**

1

Select an encounter on the left

2 View '**Inpatient**' & other details

| 📸 НОМЕ                                                                 |                                                                                         | Search Application                   | ns & Reports               | ХQ        |
|------------------------------------------------------------------------|-----------------------------------------------------------------------------------------|--------------------------------------|----------------------------|-----------|
| Population Explorer                                                    | View Panel RICC_CEND (RICC_CEND)                                                        | Export 🛛 🗮 Configure Advanced Filter | Quick Filter               | ~         |
| DETAIL TABLE                                                           |                                                                                         |                                      | Innatient -                | •         |
| Display Type                                                           |                                                                                         | - + Patient Export                   | Encounter Type : Inpatient |           |
| Moore_DEMO, Christopher DOB: 1954-01-01                                | Discharge Date:                                                                         | 2024-12-19 13:27                     |                            |           |
| Admit Date: 2024-12-12 05:53 Male                                      | Discharge Disposition:                                                                  | Home-Health Care Svc                 |                            |           |
| Facility: RICC - Demo Hospital Source                                  | Discharge To Location:                                                                  |                                      |                            |           |
| ·                                                                      | Encounter Type:                                                                         | Inpatient                            |                            |           |
| Hudson_DEMO, Laura DOB: 1991-01-01                                     | Event Date / Time:                                                                      | 2024-12-19 13:27                     |                            |           |
| Notification Type: Inpatient Encounter                                 | Facility:                                                                               | RICC - Demo Hospital Source          |                            |           |
| Facility: RICC - Demo Hospital Source                                  | Facility Type:                                                                          | Hospital                             |                            |           |
|                                                                        | Insurance From ADT:                                                                     |                                      |                            |           |
| Brown_DEMO, Amy DOB: 1963-01-01<br>Admit Date: 2024-11-29 16:07 Female | Patient Class:                                                                          | 1                                    |                            |           |
| Notification Type: Inpatient Encounter                                 | Patient Complaint: Atherosclerosis of coronary artery bypass graft s , unspecified, wit | h other forms of angina pectoris     |                            |           |
| Facility: RICC - Demo Hospital Source                                  | Primary Diagnosis Code:                                                                 | 125.708                              |                            |           |
| Hartman DEMO. Richard DOB: 1956-01-01                                  | Primary Diagnosis Description: Atherosclerosis of coronary artery bypass graft s ,      | unspecified, with other forms of     | Saved Filters              |           |
| Admit Date: 2024-11-28 08:19 Male V                                    | Provider:                                                                               | angina pectoris<br>Excellent PCP     | Type to select             | Load      |
| ਫ਼ੑ ≪ < 1of2 > ≫ ♂                                                     |                                                                                         |                                      | Clear Filters Save Currer  | nt Filter |

**NOTES:** The default view shows all notifications for the past 6 months for the selected panel.

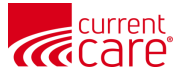

## **Quick Filters - Select a field by typing the field name**

| Type to select | Filter | -     |
|----------------|--------|-------|
| Type to select | *      | APPLY |

| 1 | Quick Filter                         |
|---|--------------------------------------|
|   | En <mark>counter Date 🗸 🗸 🗸 🗸</mark> |
|   | Encounter Date                       |
| 2 | Encounter Type                       |
|   |                                      |
|   |                                      |
|   |                                      |
|   |                                      |
|   |                                      |
|   |                                      |
|   |                                      |
|   |                                      |
|   |                                      |
|   |                                      |
|   |                                      |
|   |                                      |
|   |                                      |
|   | Saved Filters                        |
|   | Type to select   Load                |
|   | Clear Filters Save Current Filter    |
|   |                                      |

- 1. Type in the name of the field
- 2. Select desired field from the short list
- 3. Select the encounter type and apply the filter.

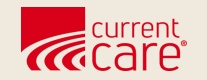

# **Using Multiple Filters**

- Add Multiple Filters
- Delete Filter Item

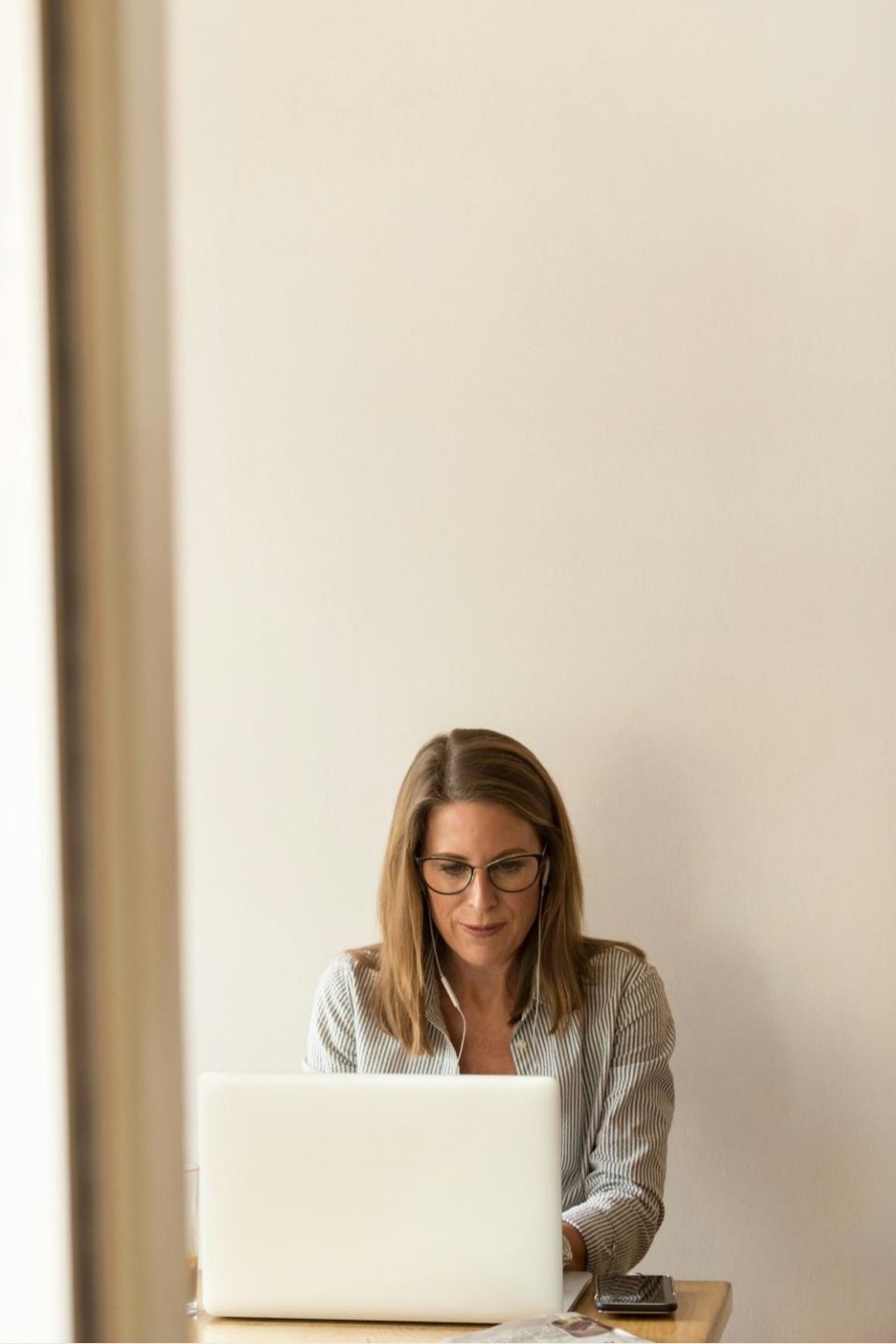

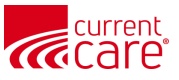

## **Quick Filters - Add Multiple Filters**

Use Case Example: use the same process to add filters that display Inpatient encounters limited to only my Group (Group City 1) where my team has Not Started Follow-up yet.

| Population Explorer                                                                                      | View Panel<br>RICC_CEND (RICC_CEND) | Export 🗮 Configure Advanced Filter               | Quick Filter                   |        |
|----------------------------------------------------------------------------------------------------|-------------------------------------|--------------------------------------------------|--------------------------------|--------|
| DETAIL TABLE                                                                                             |                                     |                                                  | Follow up Status               |        |
|                                                                                                    |                                     |                                                  | Not Started                    |        |
|                                                                                                    |                                     | - + Patient Export                               | Encounter Type : Inpatient     | 0      |
| Moore_DEMO, Christopher DOB: 1954-01-01<br>Admit Date: 2024-12-12 05:53 Male                             | Follow-Up Status                    | Î                                                | Group : Group City 1           | 0      |
| Notification Type: Inpatient Encounter<br>Facility: RICC - Demo Hospital Source                          | Follow-Up Status: Not Started       |                                                  | Follow up Status : Not Started | 0      |
| Hudson_DEMO, Laura         DOB: 1991-01-01           Admit Date:         2024-12-01 19:56         Female | Patient Demographics                |                                                  |                                |        |
| Notification Type: Inpatient Encounter<br>Facility: RICC - Demo Hospital Source                          | Address:                            | 829 Campbell Roads Apt. 848, Shahside, RI, 02900 |                                |        |
| Hartman_DEMO, Richard DOB: 1956-01-01                                                                    | Date of Birth:<br>Date of Death:    | 1991-01-01                                       |                                |        |
| Notification Type: Inpatient Encounter                                                                   | First Name:                         | Laura                                            |                                |        |
| Facility: RICC - Demo Hospital Source                                                                    | Gender:                             | Female                                           |                                |        |
|                                                                                                    | Home Phone:                         |                                                  | Saved Filters                  |        |
| Ortega_DEMO, Maurice DOB: 1945-01-01<br>Admit Date: 2024-11-20 16:06 Male                                | Last Name:                          | Hudson_DEMO                                      | Type to select                 | Load   |
| ≪ < 1of1 > ≫ <b>没</b>                                                                                    | Panel MRN:                          | 106DEMO                                          | Clear Filters Save Current     | Filter |

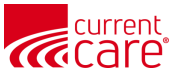

## **Quick Filters - Delete Filter Item**

| Quick Filter                      |     |
|-----------------------------------|-----|
| Follow up Status                  | -   |
| Not Started                       | PLY |
| Encounter Type : Inpatient        | 0   |
| Group : Group City 1              | •   |
| Follow up Status : Not Started    | 0   |
|                                   |     |
| Saved Filters                     |     |
| Type to select 🗨 Lo               | ad  |
| Clear Filters Save Current Filter |     |

### To **delete** a filter item, click the **minus sign icon** next to that row.

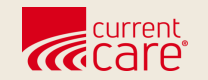

## **Save Filter**

• Save Filter

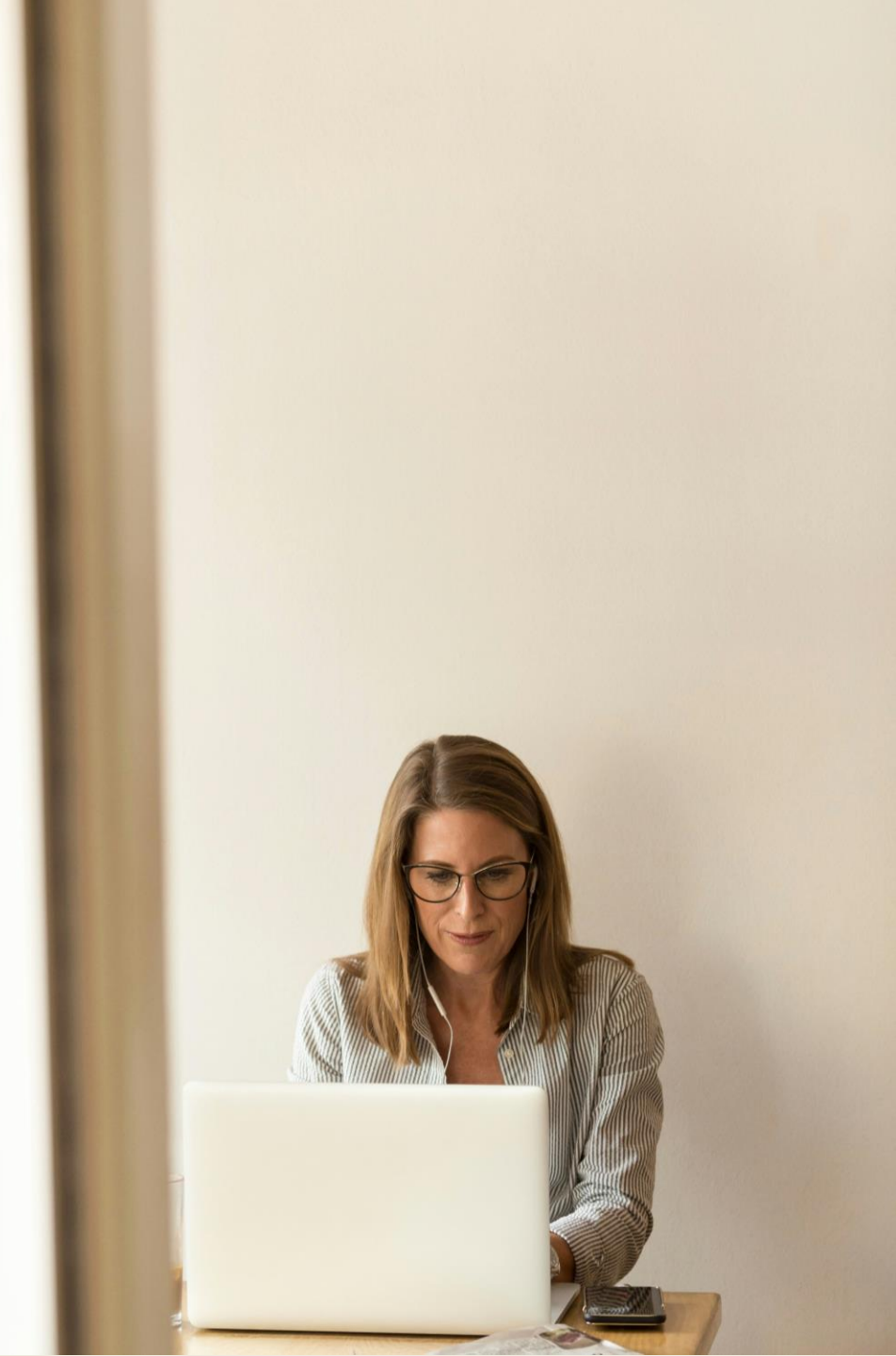

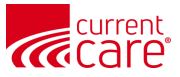

## **Quick Filters - Save Filter**

### 1 Click Save Current Filter

| Follow up Status   Not Started   APPLY  Encounter Type : Inpatient  Group : Group City 1  Follow up Status : Not Started | Quick Filter                   |       |
|----------------------------------------------------------------------------------------------------|--------------------------------|-------|
| Not Started   APPLY  Encounter Type : Inpatient  Group : Group City 1  Follow up Status : Not Started                    | ollow up Status                | -     |
| Encounter Type : Inpatient  Group : Group City 1 Follow up Status : Not Started                                          | lot Started                    | APPLY |
| Group : Group City 1       Follow up Status : Not Started                                                                | Encounter Type : Inpatient     | c     |
| Follow up Status : Not Started                                                                                           | Group : Group City 1           | c     |
|                                                                                                    | Follow up Status : Not Started | c     |
|                                                                                                    |                                |       |
|                                                                                                    |                                |       |
|                                                                                                    |                                |       |
|                                                                                                    | Saved Filter                   | s     |
| Saved Filters                                                                                                    | vpe to select                  | Load  |

Save Current Filter

**Clear Filters** 

| 2 |  |
|---|--|
|   |  |
|   |  |

### Enter filter name, click Save

| R Export I E Configure Advanced Filter           | Quick Filter                      |  |
|--------------------------------------------------|-----------------------------------|--|
|                                                  | Follow up Status                  |  |
|                                                  | Not Started   APPLY               |  |
| Save Quick Filter                                | Encounter Type : Inpatient        |  |
| Filter Name:                                     | Group : Group City 1              |  |
| Inpatient - Group City 1 - Not Started           | Follow up Status : Not Started    |  |
| 2 SAVE CANCEL                                    |                                   |  |
| 829 Campbell Roads Apt. 848, Shahside, RI, 02900 |                                   |  |
| 1991-01-01                                       |                                   |  |
|                                                  |                                   |  |
| Laura                                            |                                   |  |
| Female                                           |                                   |  |
| Saved Filters                                    |                                   |  |
| Hudson_DEMO                                      | Type to select  Load              |  |
| 106DEMO                                          | Clear Filters Save Current Filter |  |

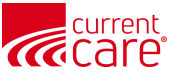

## **Quick Filters - View Saved Filter**

New filter is saved under **Saved Filters**:

| Quick Filter                                  |      |       |  |  |
|-----------------------------------------------|------|-------|--|--|
| Follow up Status                              |      | ~     |  |  |
| Not Started                                   | *    | APPLY |  |  |
| Encounter Type : Inpatient                    |      | 0     |  |  |
| Group : Group City 1                          |      | •     |  |  |
| Follow up Status : Not Sta                    | rted | •     |  |  |
|                                               |      |       |  |  |
|                                               |      |       |  |  |
|                                               |      |       |  |  |
|                                               |      |       |  |  |
|                                               |      |       |  |  |
| Saved Filters                                 |      |       |  |  |
| Inpatient - Group City 1 - Not Started 🚽 Load |      |       |  |  |
| Clear Filters Save Current Filter             |      |       |  |  |

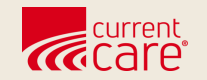

## **Access Saved Filter**

- Access Saved Filter
- Global Filters

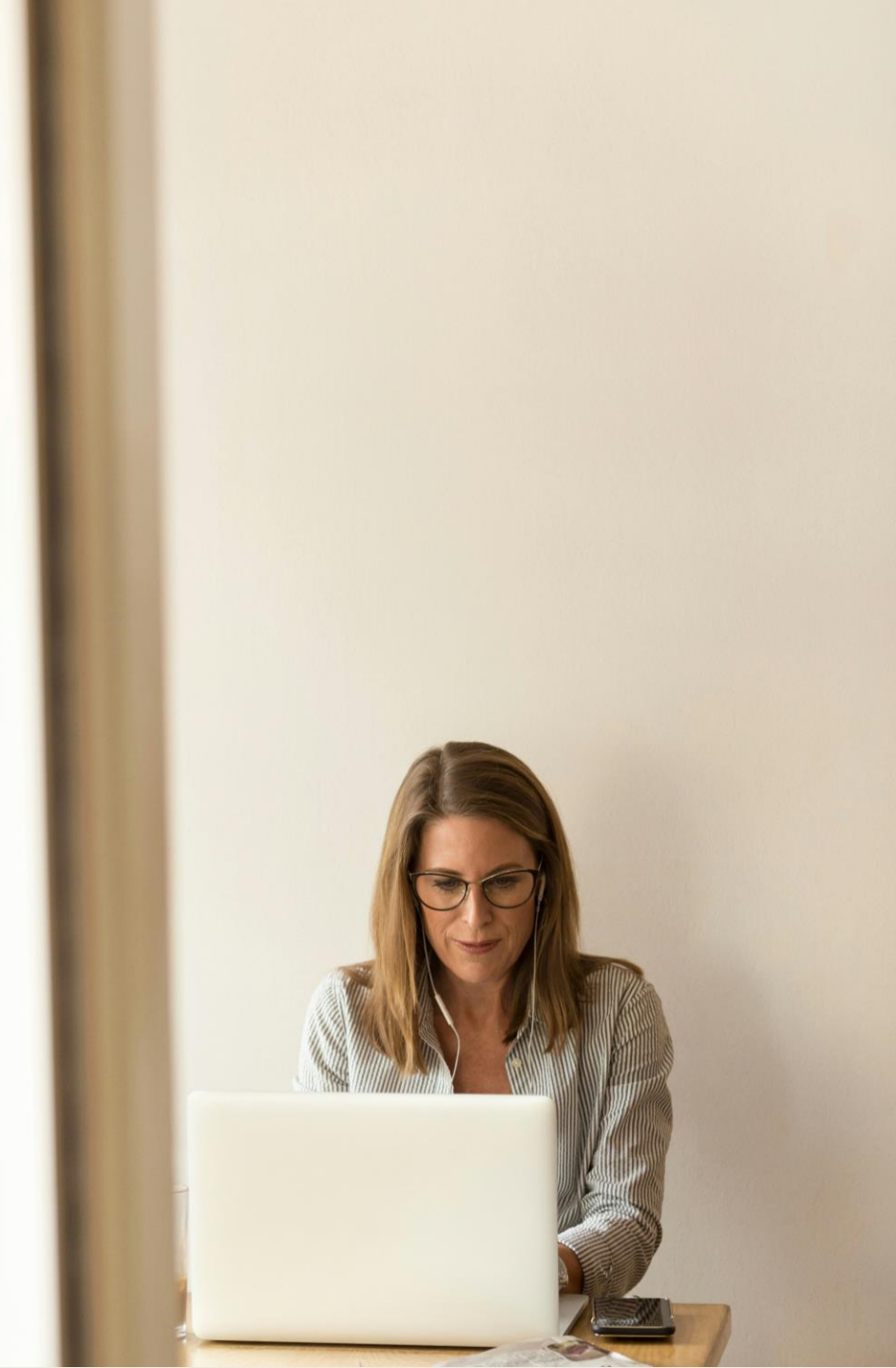

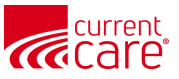

## **Quick Filters - Access Saved Filter**

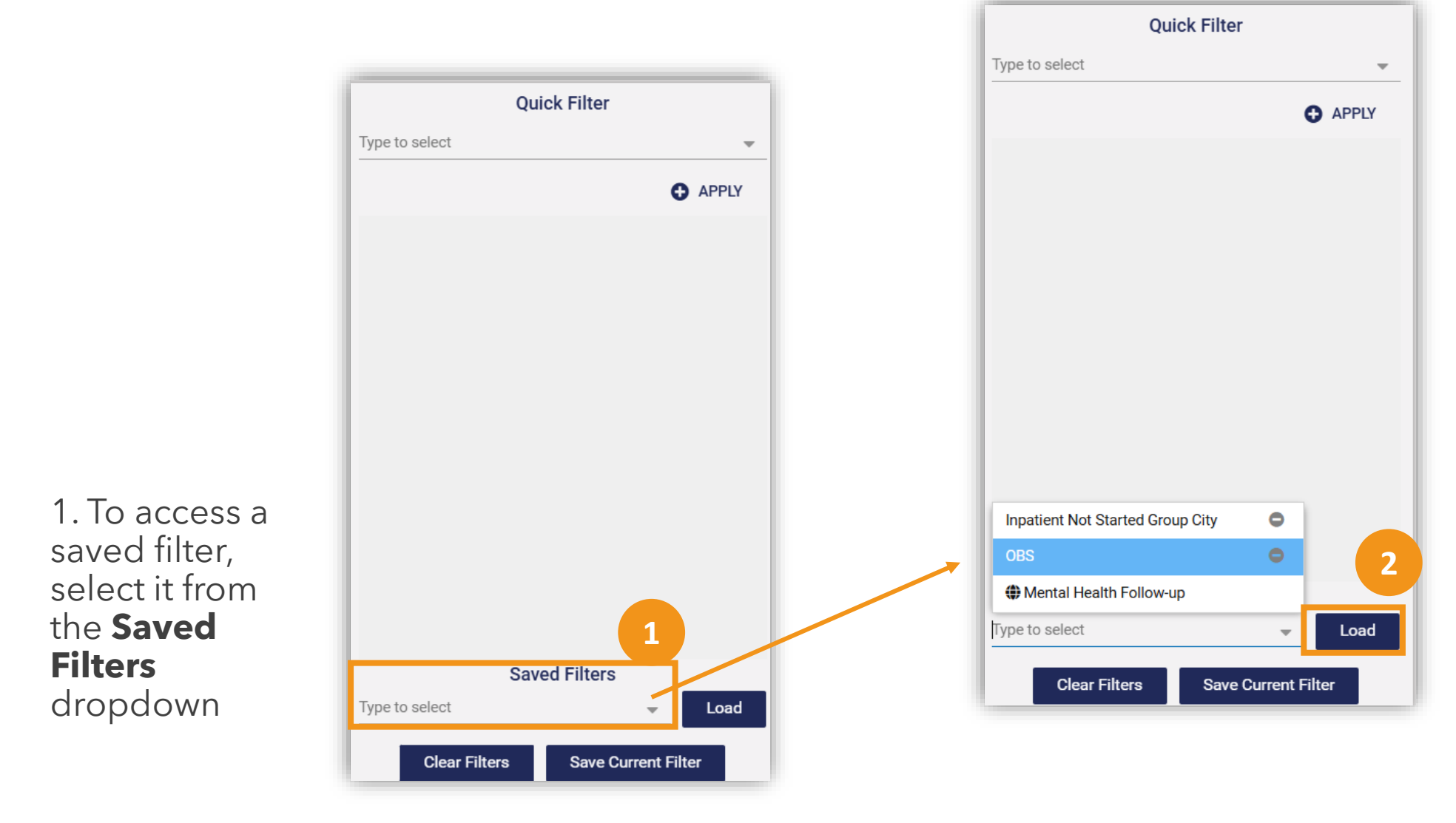

2. Click theLoad button.(This will override any filters already in place)

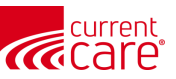

## **Quick Filters - Access Global Filters**

| Quick Filter                      |   |      |  |  |
|-----------------------------------|---|------|--|--|
| Type to select                    |   | ~    |  |  |
|                                   |   |      |  |  |
|                                   |   |      |  |  |
|                                   |   |      |  |  |
|                                   |   |      |  |  |
|                                   |   |      |  |  |
|                                   |   |      |  |  |
|                                   |   |      |  |  |
|                                   |   |      |  |  |
|                                   |   |      |  |  |
|                                   |   |      |  |  |
| Inpatient Not Started Group City  | • |      |  |  |
| OBS                               | • |      |  |  |
| Mental Health Follow-up           |   |      |  |  |
| Type to select                    | • | Load |  |  |
| Clear Filters Save Current Filter |   |      |  |  |

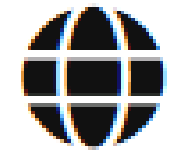

**Global Filters** provide "out of the box" filters that can be used by most organizations to assist with common healthcare use cases.

- They appear in the **Saved Filters** dropdown with a globe next to the name.
  - Mental Health Follow-up: displays encounters that have a mental health primary diagnosis.
  - Coming Soon: additional Global Filters.

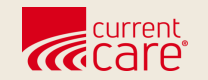

# **Clear Filters**

• Clear Filters

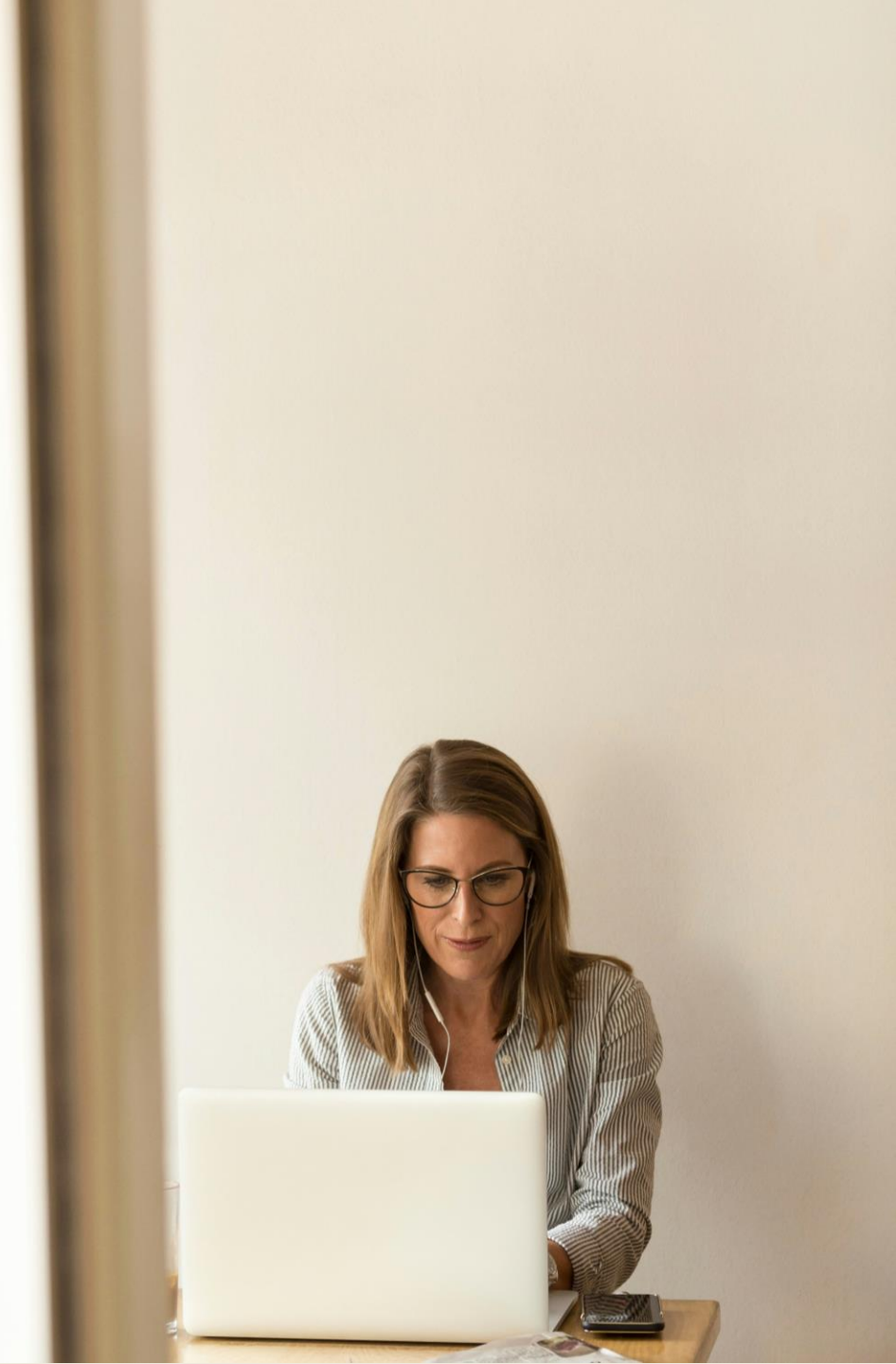

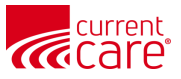

### **Quick Filters - Clear Filters**

### Click **Clear Filters** to clear **all** current filters.

Does not change or delete any previously saved filters.

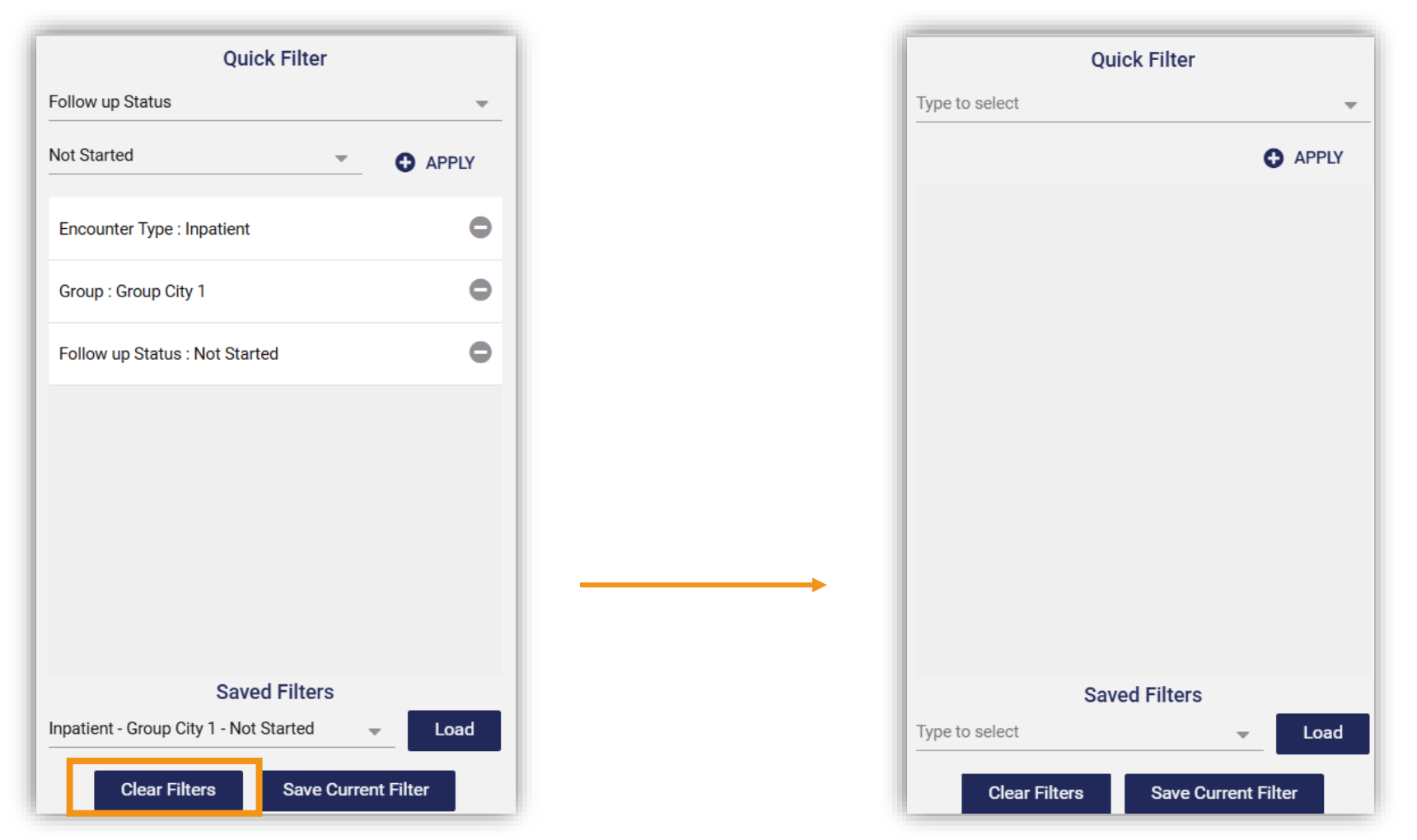

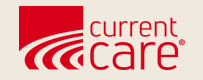

## Resources

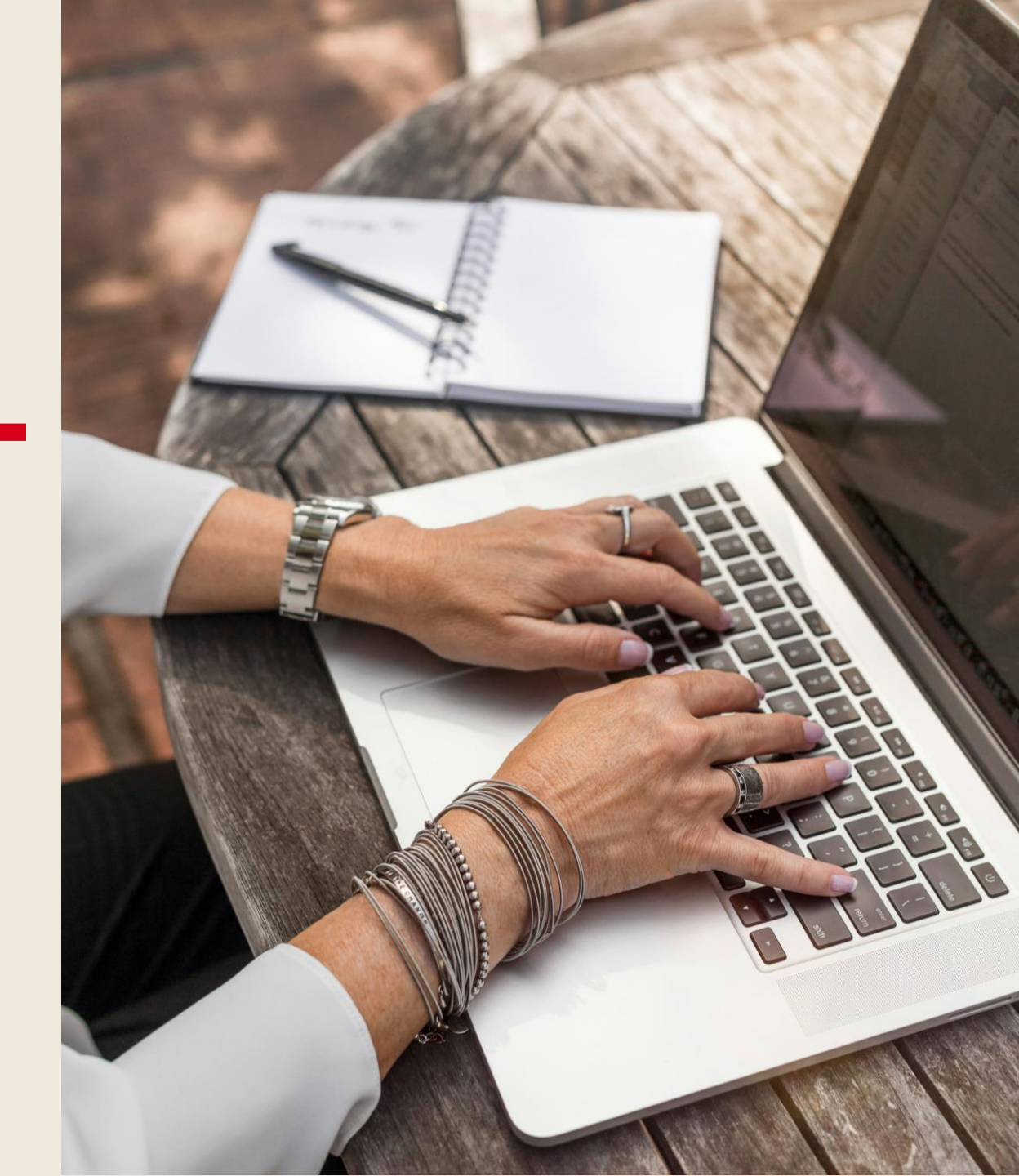

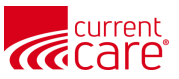

## Learn more at:

- <u>CurrentCareRI.org</u>
- <u>CurrentCareRI.org</u>/Training
- <u>CurrentCareRI.org</u>/Population-Explorer
- View the Data Elements Chart: <u>CurrentCareRI.org/Filter-elements</u>

## Contacts

<u>CurrentCareRI.org</u> <u>Support@CurrentCareRI.org</u> 888-858-4815